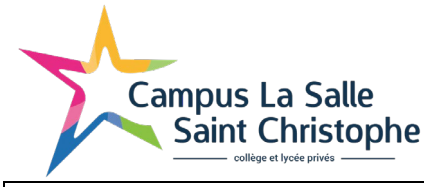

### **YUYO ELEVE** et FAMILLE

Pour répondre à certaines de vos questions, des vidéos et tutoriels très bien faits :

https://www.index-education.com/fr/enseignement-distance-pronote.php

Bonjour à tous : un gros défi est à relever .... Rester à la maison (par force) et devoir poursuivre le programme.... Ceci va demander de la rigueur et de se responsabiliser..... !!!

Nous n'allons pas vous proposer des révisions... il va falloir avancer.

## **VOS OBLIGATIONS :**

- Respecter l'emploi du temps.
  (Nous vous rappelons que ce temps est considéré comme temps scolaire)
- Répondre à l'appel par un message en début de cours. Le professeur lancera une discussion et vous répondrez présent. (voir paragraphe 3)
  La liste des absents sera envoyée à Richard POURQUET via PRONOTE (comme d'habitude), qui la transmettra à votre éducateur référent.
- Avoir préparé la séance en suivant les instructions des professeurs.
- Rendre le travail demandé (peut être en fin de séance, ou pour la suivante ou autre)
  - a) soit par mail (nous vous avons rappelé l'ID et le MDP de votre adresse office 365)
  - b) Soit en le déposant dans PRONOTE (voir paragraphe 2)
- Un point sera fait entre votre professeur principal et votre éducateur référent, toutes les semaines par téléphone ou mail.
   Votre éducateur référent se mettra en contact avec vos parents à l'issue de cet entretien.

votre educateur rejerent se mettra en contact avec vos parents a rissue de cet entre

#### Connexion à l'espace PROTE élève :

J'ai à nouveau reçu mes codes Office 365 et PRONOTE, le vendredi 13 mars.

Si je constate qu'il y a un souci de connexion j'envoie un mail à Mr BOST :

l.bost@institut-st-christophe.com.

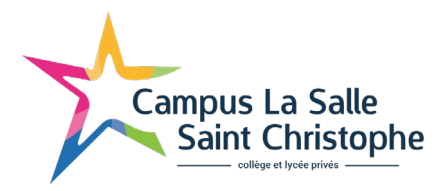

## Infos de la page d'accueil.

Je vérifie que je suis bien dans « Accueil »

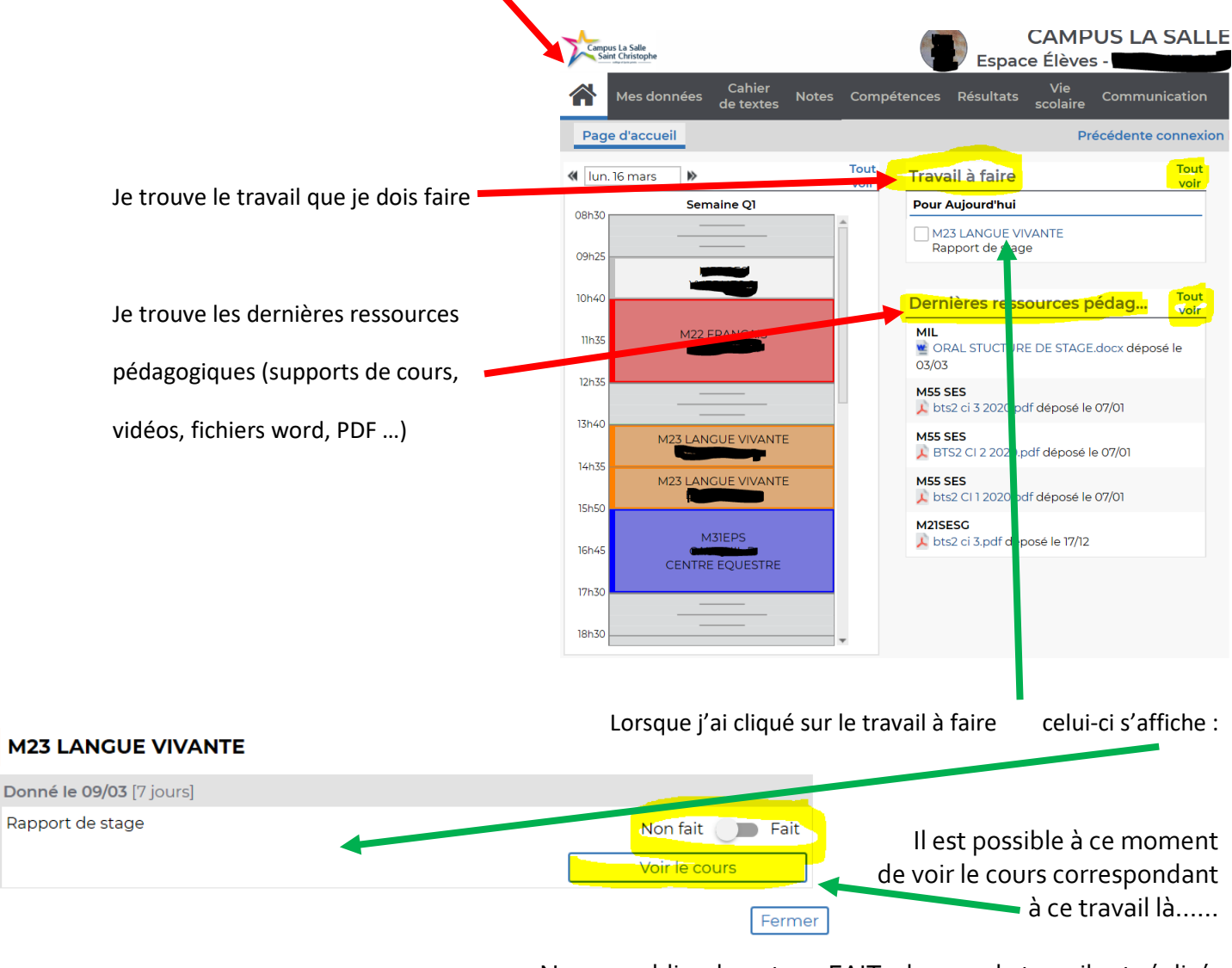

Ne pas oublier de noter « FAIT » lorsque le travail est réalisé.

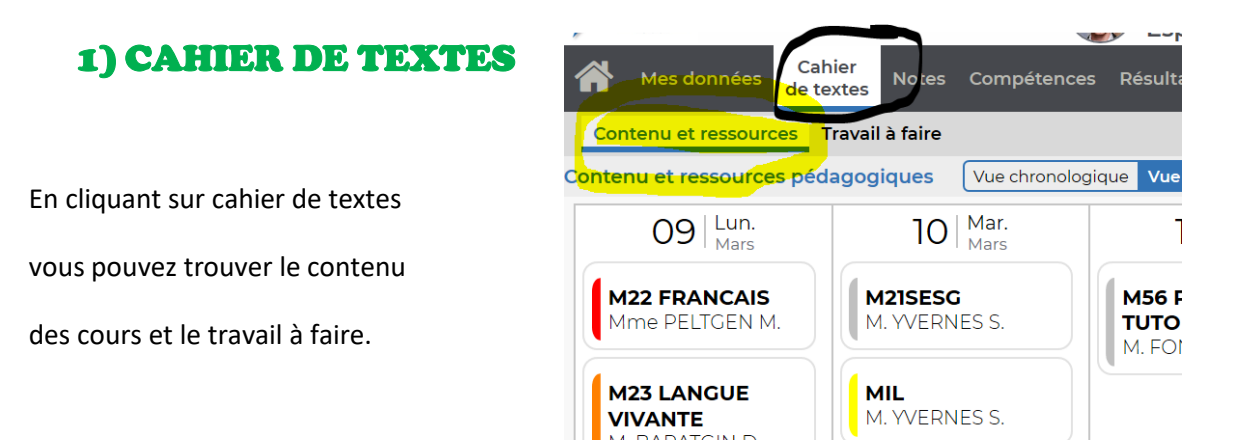

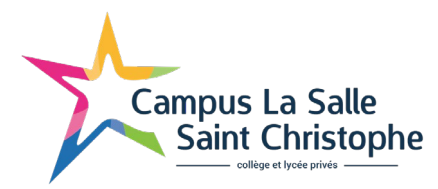

# 2) DEPOSER UNE COPIE :

# ATTENTION IIII

Vous pouvez être amenés à déposer une copie :

|                              | Travail à faire Tout voir                                                                                                    |
|------------------------------|----------------------------------------------------------------------------------------------------|
|                              | Pour le lundi 16 mars                                                                                                    |
| CAHIER de TEXTE de L'ELEVE   | M22 FRANCAIS<br>Exercices nº3 à renvoyer sur feuille<br>3 DS 3 - 3ème - Calcul littéra <del>l (1).docx</del><br>Déposer ma copie |
| Espace pour déposer la copie | M23 LANGUE VIVANTE<br>Rapport de stage                                                                                           |

Vous remarquez que vous pouvez « consulter – Remplacer- Supprimer » la copie.

Une fois la copie déposée il apparait dans:

| Travail à faire                               | voir                   |
|-----------------------------------------------|------------------------|
| Pour le lundi 16 mars                         |                        |
| M22 FRANCAIS<br>Consulter ma copie - Remplace | Fait<br>er - Supprimer |
| M23-LANGUE VIVANTE<br>Rapport de stage        |                        |

# 3) DISCUSSION :

Vous pouvez répondre à l'appel et entrer en interaction avec votre enseignant au cours de l'heure, de 2 façons

- Office 365
- Espace discussion PRONOTE : l'enseignant vous enverra un mail vous demandant si vous avez des questions et vous pourrez lui poser en direct. Il vous répondra aussitôt....

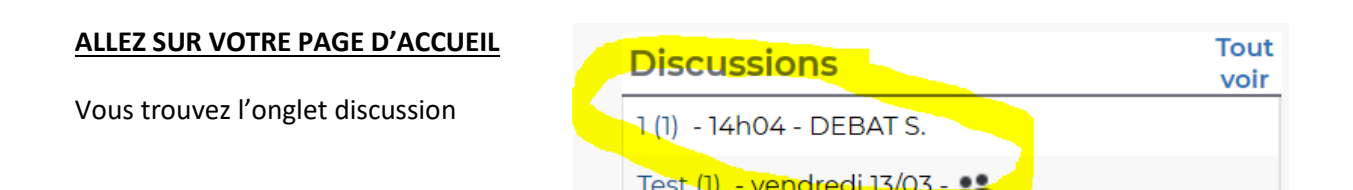

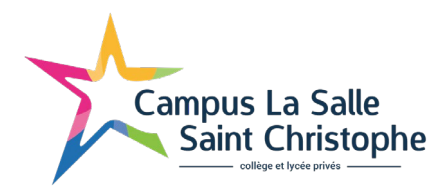

#### Vous signalez votre présence :

| L .                   |                                         |                |
|-----------------------|-----------------------------------------|----------------|
|                       |                                         |                |
|                       |                                         |                |
|                       |                                         |                |
|                       |                                         |                |
| 9 m                   | Envoyer à tous (sauf parents et élèves) | Envoyer à tous |
| - DEBAT S> 🞎 🗸        | en. 13/03/20 14h58                      |                |
| Bonjour,              |                                         |                |
|                       |                                         |                |
| Est ce que tous les E | STS GPN2 reçoivent ce mail?             |                |

Quand vous aurez répondu à ce mail, il disparaitra de votre page d'accueil... !!!

Par ce même moyen vous entrez en discussion avec les enseignants.